2021年5月31日作成

# RUDY JAPANの登録方法 2.登録手続き

#### (1) 登録申請を行い、登録案内メールを待つ。

- •まずは登録申請を行います。
  - ・ 詳しい方法は「RUDY JAPANの登録方法 ~1. 登録申請~」をご参照下さい。
- ・登録申請が完了したら、
  - システムから登録受付メールが自動送信されます。
  - 一週間以内に、事務局から登録案内のメールをお送りします。
  - ・登録案内メールを受信してから、(2)以降の操作を進めてください。
- •システムや事務局からのメールが届かない場合
  - •お使いのメーラー設定やメール契約の内容をご確認ください。
  - 事務局にお問い合わせください。
    - TEL 06-6879-3688
    - MAIL rudy@hp-info.med.osaka-u.ac.jp
  - ・ 詳細はこちら⇒<u>https://rudyjapan.info/faq/howtouse/#2-4</u>

## (2) トップページにアクセスし、ログインする

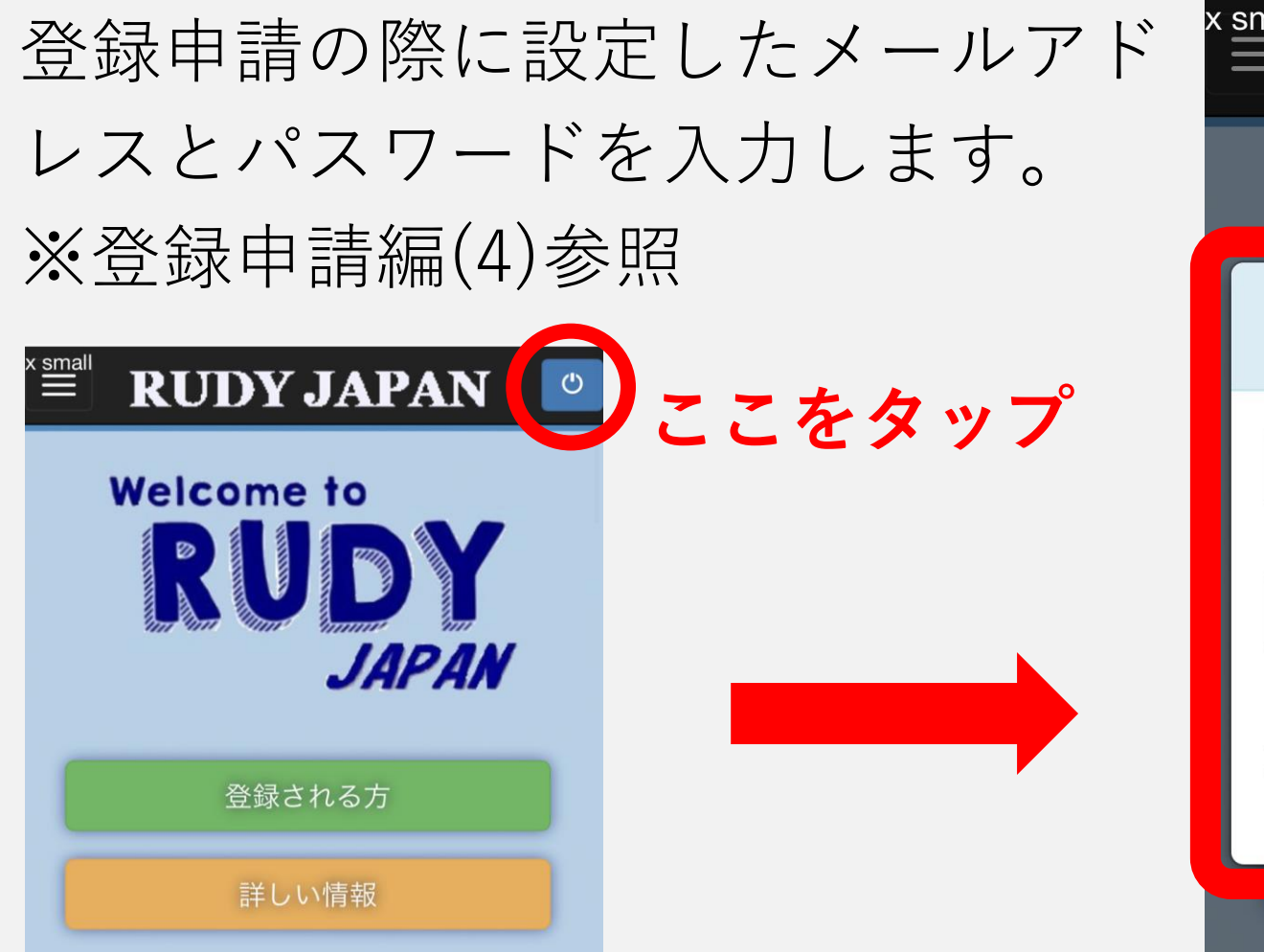

| small |                 |      |           |  |  |  |
|-------|-----------------|------|-----------|--|--|--|
| ,     | Welcom          | e to |           |  |  |  |
| ログ    | イン              | パス   | ワードをお忘れの方 |  |  |  |
| 1     | メールアドレス         | ζ    |           |  |  |  |
|       | パスワード           |      |           |  |  |  |
|       | ログイン情報を<br>保持する | ログイン | キャンセル     |  |  |  |
|       |                 |      |           |  |  |  |

#### \* **RUDY JAPAN** 🛛 🖃

# (3) 住所を入力する

- 氏名と性別の欄については、登録申請の際に
  ご記入いただいた情報が反映されています。
- その下にある「現住所」の項目に住所をご記 入いただき、「次へ」を押してください。
- アパート・マンションにお住まいの方は部屋
  番号まで漏れなくご記入ください。

| お待たせしました。これ                  | から登録を開始します。 |  |  |  |  |  |  |
|------------------------------|-------------|--|--|--|--|--|--|
| 登録のために必要な個人情報を入力してくださ<br>い。  |             |  |  |  |  |  |  |
| 現在お住まいの住所を記入してください。          |             |  |  |  |  |  |  |
| 詳細主                          | 台医 その他の研究   |  |  |  |  |  |  |
| おかえりなさい阪大様 登録完了ま<br>であと少しです。 |             |  |  |  |  |  |  |
| 姓                            |             |  |  |  |  |  |  |
| 阪大                           |             |  |  |  |  |  |  |
| 名                            |             |  |  |  |  |  |  |
| テスト                          |             |  |  |  |  |  |  |
| 男性                           | 女性          |  |  |  |  |  |  |
|                              |             |  |  |  |  |  |  |
| 現住所                          | 物学应归        |  |  |  |  |  |  |
| <b>判 伊 番 亏</b>               | <b>卻追府県</b> |  |  |  |  |  |  |
| 一                            |             |  |  |  |  |  |  |
| 市区町村                         |             |  |  |  |  |  |  |
|                              |             |  |  |  |  |  |  |

アパート

次へ

番地

# (4-1) 主治医を入力する

「主治医を追加」を 選択すると、病院検 索の画面が表示され ます。ご自身が通院 されている病院名を 入力し、「検索」を 押してください。

※ご自身の疾患の専門の医師 に心当たりがない場合は、か かりつけの病院や診療所の主 治医をご記入ください。

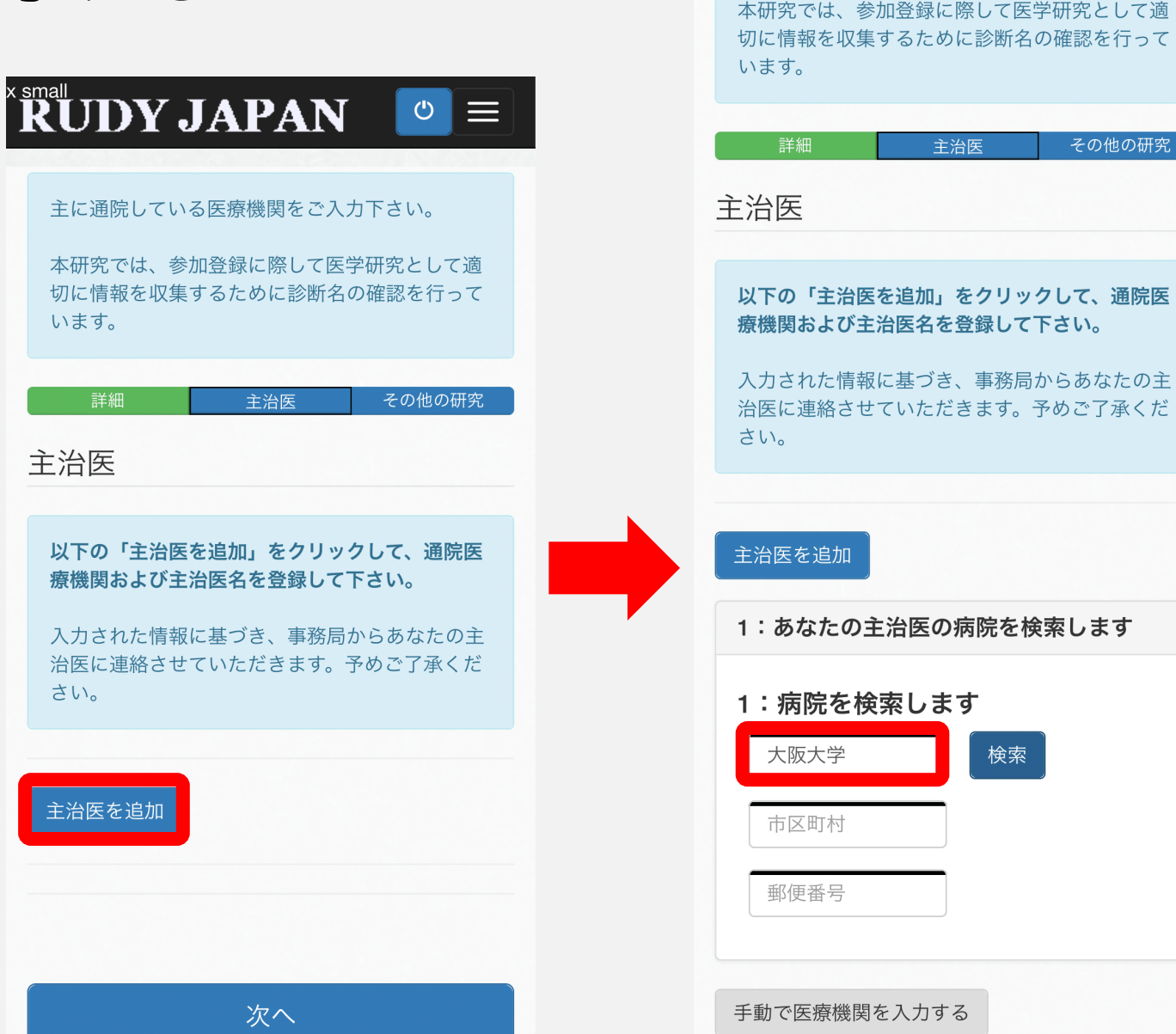

**RUDY JAPAN** 

主に通院している医療機関をご入力下さい。

その他の研究

#### (4-2) 主治医を入力する

以下のいずれかの操作を行って下さい。

- 通院先の病院がヒットした場合(上図)
  - •この病院を「選択」してください。
  - ここでは「大阪大学」と検索した場合を示しています。「大阪大学医学部附属病院」がヒットしたため、これを「選択」します。
- 通院先が表示されなかった場合(下図)
  - •「手動で医療機関を入力する」を選択して ください。

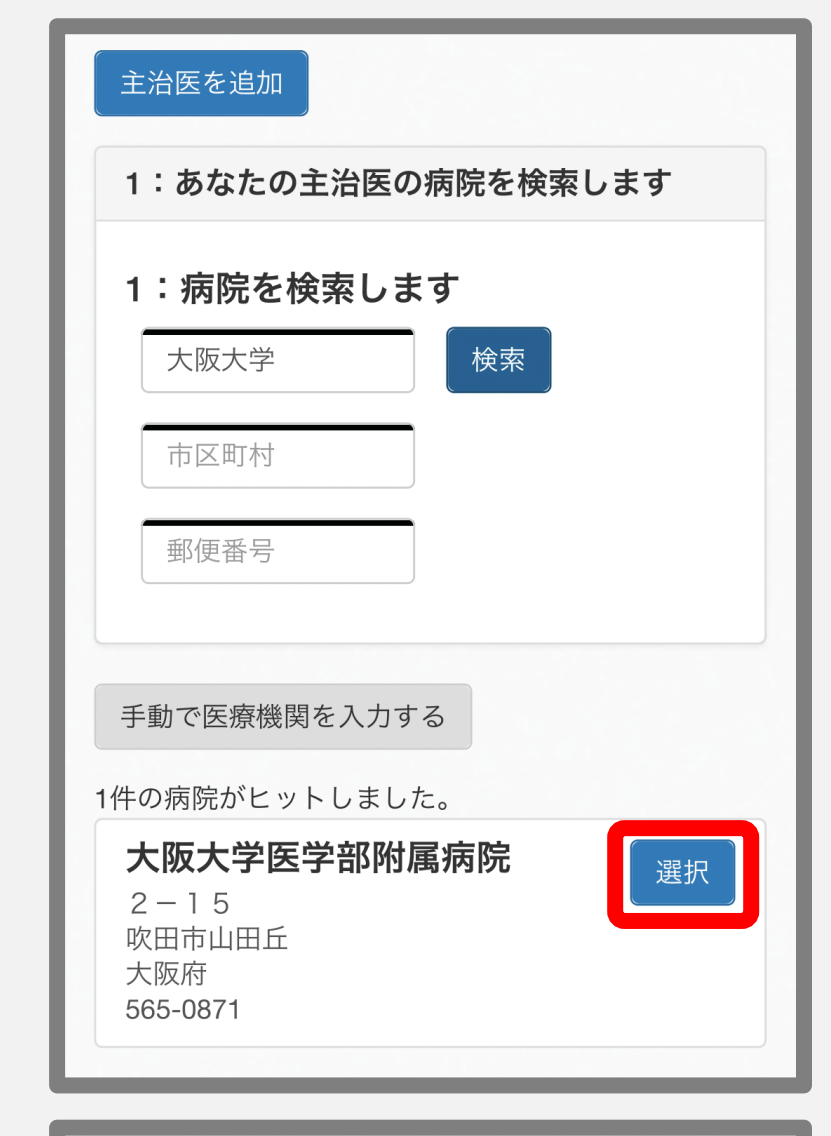

手動で医療機関を入力する

該当する医療機関が見つかりませんでした。上の「手 動で医療機関を入力する」をクリックの上、通院先の 医療機関を入力してください。

# (4-3) 主治医を入力する

- 「あなたの主治医」と表示されます。
  - 「主治医名」を入力してください。
  - •ご存知の場合は「専門」もご記入下さい。
- 通院先の住所と施設名を入力します。
  - (4-2)で通院先の病院を「選択」した場合、医療 機関の住所と病院名は自動で入力されています。
     ここでは「大阪大学医学部附属病院」の住所が 表示されています。
  - •「手動で医療機関を入力する」を選んだ場合は、 ご自分の通院先の住所と病院名をご記入下さい。
- すべて入力したら「保存」してください。

手動で医療機関を入力する

1件の病院がヒットしました。

| あなたの主治医    |         |
|------------|---------|
| 主治医名       |         |
| 専門(既知の場合)  |         |
| 505 0074   |         |
| - 565-0871 |         |
|            |         |
|            |         |
|            |         |
|            | リセット 保存 |
|            |         |

#### (4-4) 主治医を入力する

(4-3)までの操作で、ご自身のアカウント に主治医が登録されました。右の画面が 表示されたら、「次へ」を選択します。

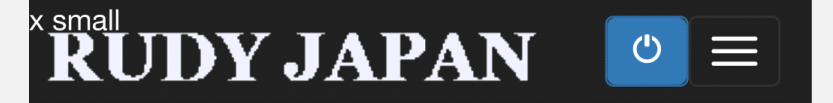

主に通院している医療機関をご入力下さい。

本研究では、参加登録に際して医学研究として適 切に情報を収集するために診断名の確認を行って います。

| 詳細                                    | 主治医                                 |          | その他の研究 |
|---------------------------------------|-------------------------------------|----------|--------|
| 主治医                                   |                                     |          |        |
| <b>主治团</b><br>大阪大等<br>吹田市山<br>565-083 | <b>ミ テスト</b><br>学医学部附属<br>山田丘<br>71 | ,<br>属病院 | ×      |
|                                       |                                     | 主治医を     | 切り替える  |
| 主治医を追加                                |                                     |          |        |

#### (5) その他の研究

- •現在、RUDY JAPAN以外の研究に参加されている場合は「はい」を、特に参加されていない場合は「いいえ」を 選択してください。
  - 「はい」を選択された場合には詳しい情報を記入するための画面が表示されます。
  - 「いいえ」の場合は追加操作は不要です。
- 「登録完了」を選択します。

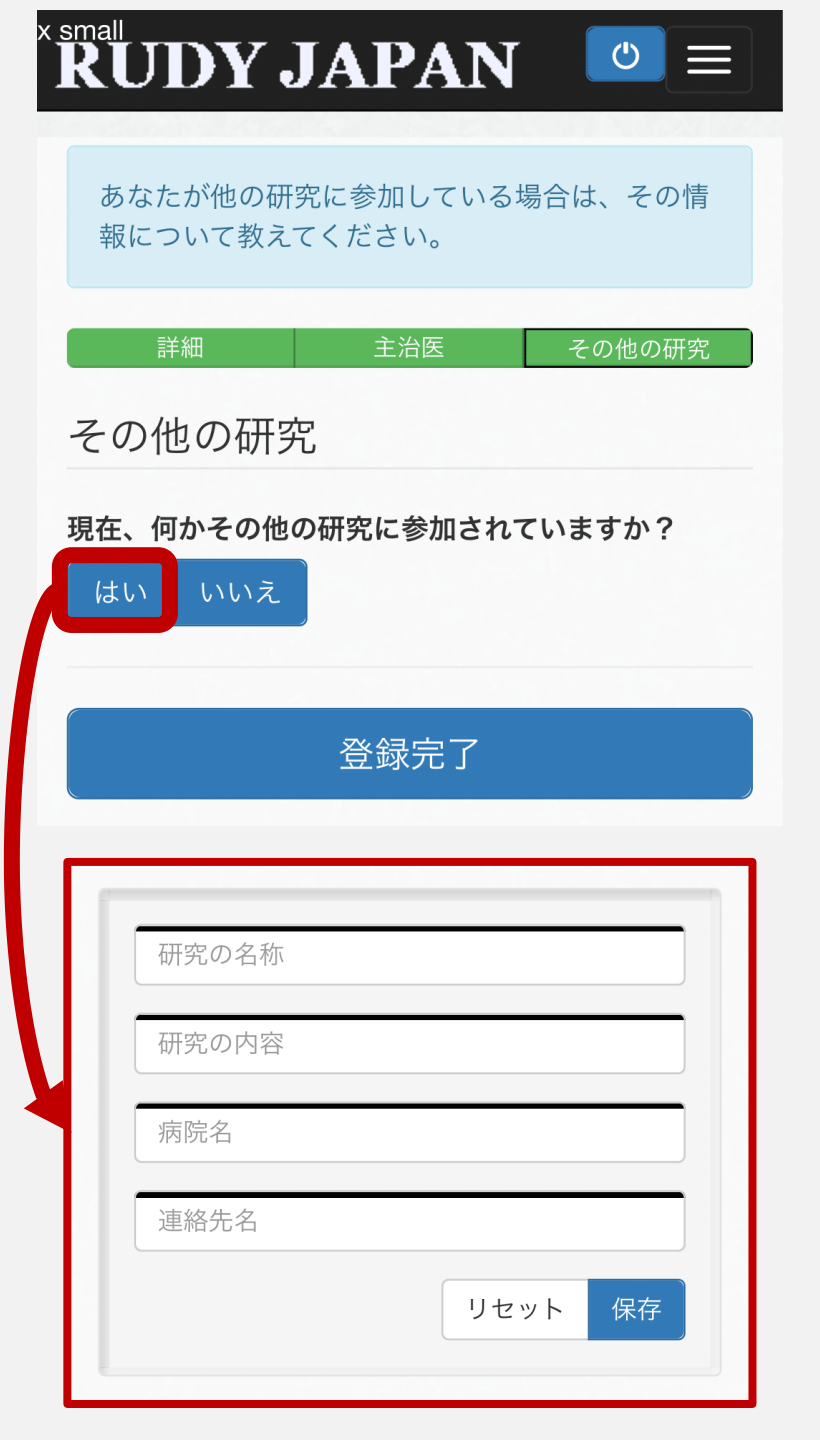

#### (6) 登録完了!

このような画面が表示されたら、 登録完了です。登録完了メール が自動送信されておりますので、 ご確認ください。また、事務局 からも適宜メールを送らせてい ただきます。

登録についてご不明な点やお困りのことがあれば、 RUDY JAPAN 事務局まで お気軽にお問い合わせください。

> TEL 06-6879-3688 MAIL rudy@hp-info.med.osaka-u.ac.jp

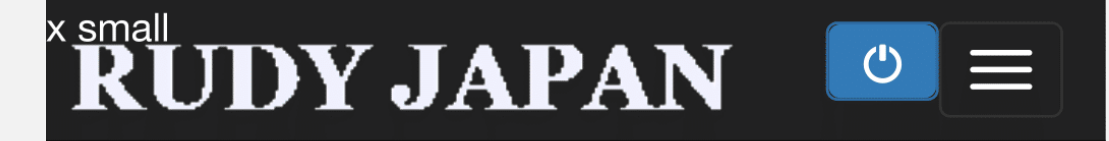

#### ありがとうございます! 登録が完了しました。

次の画面で質問票(アンケート)が割付られてい る方はすぐにご回答頂けます。 詳細はメールの案 内をご覧下さい。

この研究では、あなたが入力した情報を利用する 人や利用方法等を、あなたがいつでも自由に決め ることができます。このような、あなたの情報の 利用方法はアカウントページのプロフィール画面 から設定することができます。設定方法等の詳細 はこちらのサイトよりご確認下さい。

アカウントページ